## DDO Template Ver 3.0 Guideline

| Author:        | Wipro Ltd.                          |
|----------------|-------------------------------------|
| Creation Date: | Jan 13, 2017                        |
| Last Updated:  | August 1, 2018                      |
| Document Ref:  | Guideline_add_contact_Details_V3.0. |
| Version:       | 3.0                                 |

#### **Document Control**

#### **Change Record**

| Date Author  |                  | Version | Change Reference |
|--------------|------------------|---------|------------------|
| 13-Jan-2017  | Thangaraj K      | 1.0     | Initial Draft    |
| 23-May-2017  | Thangaraj K      | 2.0     | Modified Draft   |
| 07-July-2018 | Bagavathy S      | 3.0     | Modified Draft.  |
| 10-July-2018 | Kurinji Arasan C | 3.0     | Modified Draft.  |

#### Reviewers

| Name           | Position                    |
|----------------|-----------------------------|
| Saravanan V    | Technical Specialist, Wipro |
| Ashwin Kumar C | Technical Lead, Wipro       |

#### Distribution

| Copy No. | Name               | Location        |
|----------|--------------------|-----------------|
|          | Wipro Project Team | Project Library |
|          | TN IFHRMS Team     | Crystal Tool    |

#### **Table of Contents**

| PART –I                                   |                              |
|-------------------------------------------|------------------------------|
| 1.0 DDO Template – Guidelines             | 4                            |
| 1.1 Office Details                        |                              |
| 1.2 Post Details                          | 6                            |
| PART –II                                  | 7                            |
| 2.0 Employee Post Mapping – Guidelines    | Error! Bookmark not defined. |
| PART- III                                 |                              |
| 3.0 Individual Employee data - Guidelines |                              |
| 3.1 Employee Details Excel Upload         |                              |
| 3.2 NSD Details Template                  |                              |
| 3.3 Loans and Advances                    |                              |
| 3.4 Employee SR Role Mapping Template     |                              |
| 3.5 Employee Role Mapping for Bills       |                              |
| 3.6 Final Submit Section                  |                              |
| PART – IV                                 |                              |
| 4.0 Instructions                          |                              |
| 4.1 Edit Option Enable Format             |                              |
| 4.2 Project Team Contact Number           |                              |

### PART –I 1.0 DDO Template – Guidelines

| Acronym | Expansion                      | Example                                |
|---------|--------------------------------|----------------------------------------|
| HOO     | Head of the Office             | Tahsildar                              |
| DDO     | Drawing and Disbursing Officer | Tahsildar                              |
| HOD     | Head of the Department         | Commissioner of Revenue Administration |
| TAN     | Tax Deduction Account Number   | ABCD12345F                             |
| PAO     | Pay and Accounts Office        |                                        |
| HRA     | House Rent Allowance           |                                        |
| CCA     | City Compensatory Allowance    |                                        |

## **1.1 Office Details**

| Sl. No | Process details                                                                                        |  |  |  |
|--------|----------------------------------------------------------------------------------------------------|--|--|--|
| 1      | Name of the Office : (e.g. 1) Government Girls Higher Secondary School,                                |  |  |  |
|        | Periyakondanpalayam (Not like these - GGHSS or GGHSS, Periyakondanpalayam)                             |  |  |  |
|        | (e.g. 2) Taluk Office, Virudunagar                                                                     |  |  |  |
| 2      | Address : The full postal address of the office should be entered in Address line 1 and Address line 2 |  |  |  |
| 3      | Email ID : Email ID of the office or the officer responsible                                           |  |  |  |
| 4      | Type of Office : (e.g. 1) Taluk office comes under taluk level                                         |  |  |  |
|        | (e.g. 2) In the case of Schools and colleges, appropriate institution to be selected                   |  |  |  |
|        | from the drop down.                                                                                    |  |  |  |
| 5      | HOO (Designation) : (e.g.) District collector for Collector Office                                     |  |  |  |
| 6      | <b>DDO</b> ( <b>Designation</b> ) : (e.g.) Personal Assistant(General) to collector for Collector      |  |  |  |
|        | Office                                                                                                 |  |  |  |
| 7      | Sanctioned strength : Total No. of sanctioned Permanent and Temporary Post                             |  |  |  |
| 8      | <b>Name of the Department :</b> (e.g.) All Panchayat union offices comes under RURAL                   |  |  |  |
|        | DEVELOPMENT AND PANCHAYAT RAJ Department                                                               |  |  |  |
| 9      | HOD (Designation) : Director / Commissioner of Rural Development and                                   |  |  |  |
|        | Panchayat Raj for all Rural Department Offices                                                         |  |  |  |
| 10     | <b>Budget Requirement Sent to (Designation of the officer with DDO code) :</b> (e.g.)                  |  |  |  |
|        | Tahsildar & Revenue Divisional Officer (RDO) send budget requirement to District                       |  |  |  |
|        | Collector. Here the District Collector and his office's DDO code shall be entered.                     |  |  |  |
|        | (e.g. 2) The Head of Sub-Treasury(ATO) sends budget requirement to Treasury                            |  |  |  |
|        | Officer(DT). Here the Treasury Officer and his DDO code Shall be entered.                              |  |  |  |
| 11     | Budget Allocation Received From (Designation of the officer with DDO code)                             |  |  |  |
|        | : (e.g.) The District Collector allocates budget to Tahsildar & RDO. Here also the                     |  |  |  |
|        | District Collector and his office's DDO code shall be entered.                                         |  |  |  |
|        | (e.g. 2) The Treasury Officer Allocates budget to The Head of Sub-Treasury                             |  |  |  |
|        | Office(ATO). Here also the Treasury Officer and his DDO code Shall be entered.                         |  |  |  |
| 12     | Accounts Reconciliation Officer (Designation of the officer with DDO code) :                           |  |  |  |
|        | (e.g.) Each department may have appointed accounts reconciliation officer who has                      |  |  |  |

|    | to reconcile the departments monthly accounts with District Treasury/PAO.<br>His designation and DDO code(If available) shall be entered                                                                                                    |  |  |  |  |
|----|----------------------------------------------------------------------------------------------------|--|--|--|--|
| 13 | <b>Reporting to (Office Name) :</b> (e.g. 1) The RDO reports to district collector.<br>Here the district collector office shall be entered.<br>(e.g. 2) The Tahsildar reports to RDO. Here the RDO office shall be entered                                                                                                    |  |  |  |  |
| 14 | <b>Reporting to Officer (Officer Designation with DDO code) :</b> (e.g. 1)In the above example the District Collector and his DDO code shall be entered.                                                                                                    |  |  |  |  |
|    | (e.g. 2)In the above example the RDO and his DDO code shall be entered.                                                                                                    |  |  |  |  |
| 15 | Multiple Office :<br>One DDO may draw bills for multiple offices.                                                                                                    |  |  |  |  |
|    | (e.g. 1) The District Education Officer is the DDO who countersigns Aided schools bills. Here each Aided school will be treated as one office. Similarly, AEO, JD - Collegiate education, Vigilance & Anti-Corruption officer Forest division etc., may have multiple offices.                                                                           |  |  |  |  |
|    | (e.g. 2) The Superintendent of Police draw bills for all the police stations within the district. Each Police Station shall be treated as one office for this template purpose.<br>(e.g.3) If a state level officer draws pay at a single PAO / Treasury for the employees serving in various district, then each district may be treated as one office. |  |  |  |  |
| 16 | HRA State Govt Grade:                                                                                                    |  |  |  |  |
|    | Meaning of the dropdown items:                                                                                                    |  |  |  |  |
|    | Grade 1(a) - Chennai City and places around the city not exceeding 32 kms from city limits                                                                                                    |  |  |  |  |
|    | Grade 1(b) - Cities of Coimbatore and Madurai and places around the city not exceeding 16 kms from city limits                                                                                                    |  |  |  |  |
|    | Grade 2 - Places in Grade 2 and places around 8 kms from town<br>limits Grade 3 - Places in Grade 3<br>Unclassified Places - Unclassified Places                                                                                                    |  |  |  |  |
|    | Note : In case if any office allows approved different HRA rates, then that office shall be treated as multiple office then the different HRA rates shall be filled up in the attached office information.                                                                                                    |  |  |  |  |
|    | (e.g) The District Library Officer claims HRA for their staff at admissible rate<br>whereas for the Branch Library staff he claims different admissible HRA rate. This<br>District Library Office shall be treated as multiple office and the Branch Library<br>be treated as attached office.                                                           |  |  |  |  |
| 17 | HRA Rent Free State Govt Grade:                                                                                                    |  |  |  |  |
|    | Meaning of the dropdown items:                                                                                                    |  |  |  |  |
|    | Grade 1(a) - Chennai City and places around the city not exceeding 32 kms from city limits                                                                                                    |  |  |  |  |
|    | Grade 1(b) - Cities of Coimbatore and Madurai and places around the city not exceeding 16 kms from city limits                                                                                                    |  |  |  |  |
|    | Grade 2(a) - Headquarters in Kanchipuram, Vellore, Dharmapuri, Salem,<br>Cuddalore, Thanjavur, Thiruchirapalli, Tirunelveli, Nagarcoil, Erode,<br>Othagamandlam, Pudukotai                                                                                                    |  |  |  |  |
|    | Grade 2(b) - Places other than those mentioned in Grade 2(a)<br>places Grade 3 - Grade 3 places<br>Unclassified Places - Unclassified Places                                                                                                    |  |  |  |  |

| 18 | HRA Central Govt Grade:                                                                                                    |
|----|----------------------------------------------------------------------------------------------------|
|    | Meaning of the dropdown<br>items: X - Chennai                                                                                             |
|    | Y - Salem(UA), Tiruppur(UA), Coimbatore(UA),<br>Tiruchirappalli(UA), Madurai(UA)                                                          |
|    | Z - The remaining cities / towns in various states / UTs which are not covered as "X" or "Y" are classified as "Z" for the purpose of HRA |

#### **1.2 Post Details**

| Sl. No | Process details                                                                     |  |  |  |  |
|--------|-------------------------------------------------------------------------------------|--|--|--|--|
| 1      | Post Title : (e.g.) Junior Assistant                                                |  |  |  |  |
| 2      | Section Name : (e.g.) Establishment or A Section                                    |  |  |  |  |
| 3      | Unit Name : (e.g.) A1                                                               |  |  |  |  |
| 4      | Category Name : (e.g.) Assistant                                                    |  |  |  |  |
| 5      | GO Number and Date : The GO Number and Date shall be entered                        |  |  |  |  |
| 6      | Head of Account : The pay Head of Account for each post shall be entered.           |  |  |  |  |
| 7      | Service Type : All India Service - IAS, IPS & IFS                                   |  |  |  |  |
|        | Judicial Service - Judges & Others in Judicial Dept.                                |  |  |  |  |
|        | State Service - (e.g) Assistant Accounts Officer to Additional Director in Treasury |  |  |  |  |
|        | Dept.                                                                               |  |  |  |  |
|        | Subordinate Service - (e.g) Senior Superintendent / Assistant Treasury Officer or   |  |  |  |  |
|        | Superintendent / Sub Treasury Officer in Treasury Dept.                             |  |  |  |  |
|        | Ministerial Service - (e.g 1) Junior Assistant and Accountant in Treasury Dept.     |  |  |  |  |
|        | (e.g 2) Superintendent in Social Welfare Dept.                                      |  |  |  |  |
|        | Higher Education Service - PG Assistant & Higher Secondary Headmaster               |  |  |  |  |
|        | School Education Service - High School HM, DEO                                      |  |  |  |  |
|        | School Education Subordinate Service - Special Teachers, Secondary Grade, BT        |  |  |  |  |
|        | Assistant                                                                           |  |  |  |  |
|        | General Subordinate Service - Record Clerk and Record Assistant                     |  |  |  |  |
|        | Basic Service - Office Assistant, Watchman etc                                      |  |  |  |  |
|        | Uniform Service - Police, Fire Service & Forest.                                    |  |  |  |  |
|        | Other Service - If Other service is selected then type the appropriate service.     |  |  |  |  |
| 8      | Other Service : If "Other Service" is selected in the "Service Type" Field, please  |  |  |  |  |
|        | type the service type name in this field                                            |  |  |  |  |

#### PART –II

Dear Sender,

Thanks for your mail; we need your help and support by following below details while mailing to give efficient solution for your queries. Any mail sent to "tad.helpdesk@wipro.com" should have subject line as given below and details should be in asked format.

**Note:** - Mails sent without below "subject Line" and requested "Table Format" (in Excel or Word) will not get update / solution.

Mail Subject Line to be followed:-

Subject Line: - DDO Designation change

#### Format to share details – **DDO Designation Change**

| TO Code | DDO Code | Name | Old Designation | New Designation |  |  |
|---------|----------|------|-----------------|-----------------|--|--|
|         |          |      |                 |                 |  |  |

Subject Line: - Employee Mapping / Aided Sub-Code

#### Format to share details – **Employee Mapping**

| To<br>Code | DDO<br>Code | Name | Designation | SR no (CPS, GPF, TPF /<br>Suffix name) | DOB | DOJ | DOJ in Web<br>Payroll |
|------------|-------------|------|-------------|----------------------------------------|-----|-----|-----------------------|
|            |             |      |             |                                        |     |     |                       |

#### Format to share details – Aided Sub-code

| To Code | DDO Code | Name | SR no (CPS, GPF, TPF / Suffix<br>name) | Aided Sub-Code |
|---------|----------|------|----------------------------------------|----------------|
|         |          |      |                                        |                |

#### Subject Line: - Employee Transfer

#### Format to share details – **Employee Transfer**

| From Office |             | TO Office |          |      | SR no (CPS. GPF. TPF / |
|-------------|-------------|-----------|----------|------|------------------------|
| TO Code     | DDO<br>Code | TO Code   | DDO Code | Name | Suffix name)           |
|             |             |           |          |      |                        |

#### Subject Line: - Enable Edit

#### Format to share details – Enable Edit Option after submit

| TO Code | DDO Code |
|---------|----------|
|         |          |

Subject Line: - Loans & Advance (Head of Account) / NSD Type

#### Format to share details – Loans & Advance

| TO Code | DDO Code | Loans & Advance Type | DP Code | DP Description |
|---------|----------|----------------------|---------|----------------|
|         |          |                      |         |                |

#### Format to share details – NSD Type/IFSC Code

| TO Code | DDO Code | IFSC (Code) | MICR (If available) |
|---------|----------|-------------|---------------------|
|         |          |             |                     |

Subject Line: - Login & Password / Department Code Change

#### Format to share details - Login Credentials (ID creation)

| TO Code | DDO Code | DDO Designation | DDO name | Contact Number |
|---------|----------|-----------------|----------|----------------|
|         |          |                 |          |                |

#### Format to share details – **Password Reset**

| TO Code | DDO Code |
|---------|----------|
|         |          |

#### Format to share details – Department Code Change

| TO Code | DDO Code | Department Code Change |
|---------|----------|------------------------|
|         |          |                        |

#### PART- III 3.0 Individual Employee data - Guidelines

#### 3.1 Employee Details Excel Upload

| Sl.No | Process details                                                                       |
|-------|---------------------------------------------------------------------------------------|
| 1     | Employee details template contains fields for Employee Pay details and Employee Leave |
|       | balance details                                                                       |
| 2     | Employee details can be uploaded in bulk using excel.                                 |
|       | In Employee details Excel upload, user needs to select an office and click on         |
| 2     | download which will download an excel file with pre fetched employee details such as  |
| 5     | Employee Name and GPF/CPS number. User should fill employee details in this sheet     |
|       | and use upload option in the same page to upload them.                                |
|       | Once the excel is uploaded, system will validate whether the mandatory information is |
|       | provided or not and snows the error on the screen along with the Employee Name and    |
| 4     | Employee's GPF/CPS number. User can see Errored records and Uploaded records in       |
| -     | two different tabs. User can download error details file and uploaded records file in |
|       | excel for reference. User needs to provide the missing information and reupload the   |
|       | full excel file.                                                                      |
|       | In Employee Pay details, Employee Grade Pay/Matrix level, Salary Effective date,      |
| 5     | reason for change, Basic pay, next increment date, residence details, Medical         |
|       | allowance details and Employee type are Mandatory.                                    |
| 6     | In Employee Leave details, please provide the applicable leave balances for the       |
|       | employee and mention the date till what date the leave balances are calculated and    |
|       | provided.                                                                             |

#### **3.2 NSD Details Template**

| Sl.<br>No | Process details                                                                          |
|-----------|------------------------------------------------------------------------------------------|
| 1         | In NSD details, please select the type of NSD (Non-statutory deduction) from the List of |
|           | Values and provide the Payee details along with the payment type whether ECS or          |
|           | Cheque and provide the bank details (IFSC Code) if the Payment type is ECS.              |

#### 3.3 Loans and Advances

| Sl. No | Process Details                                                                       |
|--------|---------------------------------------------------------------------------------------|
| 1      | Select the Office name, GPF number of an employee, advance type and provide the       |
|        | loan/advance details.                                                                 |
| 2      | On Screen whatever the fields marked as star are mandatory information such as        |
|        | advance amount, recovery type, principle/interest amount.                             |
| 3      | In First/Last Month Flag field, if the Loan/Advance don't have the equal installment  |
|        | amount, please select the value whichever is applicable to the respective DDO office  |
|        | either First or Last and provide the installment amount for first month or last month |
|        | where the different amount is adjusted.                                               |
| 4      | If the loan/advance amount has equal instalments, please mention either first or last |
|        | month installment amount.                                                             |
| 5      | In Account head field, please mention the relevant account head. For example, for     |
|        | marriage advance the user should search as Marriage. So, the relevant account head    |
|        | will be displayed for the selection If there are multiple advances for one employee,  |
|        | all the advance details should be entered one by one.                                 |

#### 3.4 Employee SR Role Mapping Template

| Sl. No | Process Details                                                                          |
|--------|------------------------------------------------------------------------------------------|
|        | Please provide the establishment section assistant details who maintains the Service     |
|        | register of employees along with the verifier details (Superintendent) and approver      |
| 1      | details. That means who does the entry in Service register of employees & who            |
| 1      | verifies and who finally approves. If there only one Establishment section assistant     |
|        | who maintains all the SR's of that office, then select the office in office name and all |
|        | Categories in Categories and save.                                                       |
|        | Few offices may have multiple establishment section assistants who maintains             |
| 2      | various category of Service Registers (may be from different sections/units). In such    |
| 2      | cases, user needs to provide all those assistant details, verifier details & approver    |
|        | details along with category of SR's they maintain one by one.                            |
|        | If an assistant is maintaining the SR's of multiple offices, user needs to provide the   |
| 3      | information in multiple rows. For example: Assistant from SP office maintains SR's       |
|        | of SP office and some police stations. So, user needs to mention Initiator, Verifier     |
|        | and Approver details with all the Office Names and all the Category Names those          |
|        | many times.                                                                              |

| Sl. No | Process Details                                                                           |  |  |
|--------|-------------------------------------------------------------------------------------------|--|--|
| 1      | Please select the office name, bill type & provide the Initiator, Verifier and Approver   |  |  |
|        | details for the respective bill type such as all types of bills, Non-Salary bills etc.    |  |  |
| 2      | If any offices is having a user who is responsible for all types of bills, then the bill  |  |  |
|        | type needs to be selected as 'All types of bills' and provide the Initiator, Verifier and |  |  |
|        | Approver details.                                                                         |  |  |

#### **3.5 Employee Role Mapping for Bills**

#### 3.6 Final Submit Section

| Sl. No | Process Details                                                                        |  |  |  |  |
|--------|----------------------------------------------------------------------------------------|--|--|--|--|
| 1      | Final submit section allows the user to download the Excel with the complete details   |  |  |  |  |
|        | what has been filled in all the templates such as Employee Pay details, Leave balance  |  |  |  |  |
|        | details, NSD details, Loans and Advances, Employee Service Register Role mapping       |  |  |  |  |
|        | and Employee role mapping for bills.                                                   |  |  |  |  |
| 2      | User can validate all the details in Excel and finally click on review which will give |  |  |  |  |
|        | an overall details of employee count and details filled. User needs to click on        |  |  |  |  |
|        | 'Validate' button to validate whether the details provided are correct or data in any  |  |  |  |  |
|        | template has been missed for any employee. If any mismatch, system will give a         |  |  |  |  |
|        | message accordingly. If the data is not missed, system will give successfully          |  |  |  |  |
|        | validated message. Only when the data is successfully validated, submit button will    |  |  |  |  |
|        | be enabled.                                                                            |  |  |  |  |
| 3      | Upon Submission, a disclaimer message will be displayed to the DDO user. He            |  |  |  |  |
|        | needs to read and accept the data is validated by selecting the checkbox and click on  |  |  |  |  |
|        | Submit button. To submit the templates, selecting the checkbox is mandatory.           |  |  |  |  |
| 4      | Once the templates are submitted, editing cannot be performed unless the data          |  |  |  |  |
|        | entered found to be corrected. This edit option will be enabled only to make the       |  |  |  |  |
|        | corrections after the data is validated.                                               |  |  |  |  |

# PART – IV4.0 Instructions4.1 Edit Option Enable Format

Note: For any Corrections/Modification after submitting Individual Employee Data,

kindly send mail from District Treasury mail ID with TO CODE, DDO CODE, DESIGNATION & REASON FOR ENABLING EDIT OPTION addressing to <u>kumar.ashwin@wipro.com</u> and copy to <u>srinivasa.muthukrishnan1@wipro.com</u>, <u>sudip.jha@wipro.com</u>, <u>ifhrms.tn@nic.in</u>

## 4.2 Project Team Contact Number

#### **District IFHRMS Wipro Support Team Contact Details**

| Chennai Region     |                |               |                  |                            |
|--------------------|----------------|---------------|------------------|----------------------------|
| District           | Wipro SPOC     | Designation   | Contact Number   | Email ID                   |
| Cuddalore          | RajeshPrabu    | Zonal Lead    | +91-7010 611 519 | tad.cuddalore@wipro.com    |
| Kanchipuram        | Sakthivel      | District Lead | +91-8220 318 557 | tad.kanchipuram@wipro.com  |
| PAO High Court     | Maran          | District Lead | +91-9791 230 717 | tad.chennai@wipro.com      |
| PAO North          | Sasi           | District Lead | +91-9566 188 989 | tad.chennai@wipro.com      |
| PAO Secretariat    | Namachivayam   | District Lead | +91-9944 330 056 | tad.chennai@wipro.com      |
| PAO South          | Santhosh       | Zonal Lead    | +91-9790 788 808 | tad.paosouth@wipro.com     |
| SPAO -Corporation  | Santhosh       | Zonal Lead    | +91-9790 788 809 | tad.chennai@wipro.com      |
| Thiruvallur        | Bharathiraja   | Zonal Lead    | +91-8248 512 435 | tad.thiruvallur@wipro.com  |
| Coimbatore Region  |                |               |                  |                            |
| District           | Wipro SPOC     | Designation   | Contact Number   | Email ID                   |
| Coimbatore         | Hari Krishnan  | District Lead | +91-7094 968 856 | tad.coimbatore@wipro.com   |
| Erode              | Santhosh Anand | District Lead | +91-9080 784 003 | tad.erode@wipro.com        |
| Karur              | Mahendran      | District Lead | +91-9047 369 541 | tad.karur@wipro.com        |
| Ooty               | Yasmin         | District Lead | +91-9688 064 371 | tad.nilgiris@wipro.com     |
| Tirupur            | Hazarudheen    | District Lead | +91-8838 968 512 | tad.tiruppur@wipro.com     |
| Tirunelveli Region |                |               |                  |                            |
| District           | Wipro SPOC     | Designation   | Contact Number   | Email ID                   |
| Kanyakumari        | Magesh Kumar   | Zonal Lead    | +91-9500 001 115 | tad.kanyakumari@wipro.com  |
| Ramanathapuram     | Subramani      | Zonal Lead    | +91-9500 356 397 | tad.ramnad@wipro.com       |
| Tirunelveli        | Magesh Kumar   | Zonal Lead    | +91-9500 001 115 | tad.tirunelveli1@wipro.com |
| Tuticorin          | Subramani      | Zonal Lead    | +91-9500 356 397 | tad.tuticorin1@wipro.com   |
| Virudhunagar       | Subramani      | Zonal Lead    | +91-9500 356 397 | tad.virudhunagar@wipro.com |

| Vellore Region |                |               |                  |                             |
|----------------|----------------|---------------|------------------|-----------------------------|
| District       | Wipro SPOC     | Designation   | Contact Number   | Email ID                    |
| Dharmapuri     | Thandavarayan  | Zonal Lead    | +91-9944 777 326 | tad.dharmapuri1@wipro.com   |
| Dharmapuri     | Murali         | District Lead | +91-8608 709 874 | tad.dharmapuri1@wipro.com   |
| Krishnagiri    | Subhashini     | District Lead | +91-6381 150 457 | tad.krishnagiri1@wipro.com  |
| Namakkal       | Karthi         | District Lead | +91-9688 844 868 | tad.namakkal@wipro.com      |
| Salem          | Sabarinathan J | District Lead | +91-9952 600 588 | tad.salem@wipro.com         |
| Tiruvannamalai | Ramadoss       | District Lead | +91-9600 830 053 | tad.tiruvanamalai@wipro.com |
| Vellore        | Naveen         | District Lead | +91-7871 764 544 | tad.vellore1@wipro.com      |

| Tiruchirappalli Region |                       |               |                  |                                 |  |
|------------------------|-----------------------|---------------|------------------|---------------------------------|--|
| District               | Wipro SPOC            | Designation   | Contact Number   | Email ID                        |  |
| A nis se h su          | Rajesh Kumar Bharathi | Zonal Lead    | +91-7904 273 346 | rajesh.kumarbharathi@wipro.com  |  |
| Ariyalur               | Ammu B                | District Lead | +91-7339 334 571 | tad.ariyalur@wipro.com          |  |
|                        | Aravindhan            | Zonal Lead    | +91-8610 382 797 | aravindan.r35@wipro.com         |  |
| Nagapattinam           | Durga                 | District Lead | +91-9840 314 438 | dhurga.subramanian@wipro.com    |  |
|                        | Rajasekar             | Zonal Lead    | +91-8220 867 140 | rajasekar.vaithi1@wipro.com     |  |
| маттакка               | Karthik M             | District Lead | +91-9688 844 868 | karthick.m30@wipro.com          |  |
|                        | Rajasekar             | Zonal Lead    | +91-8220 867 140 | rajasekar.vaithi1@wipro.com     |  |
| Perambalur             | Sasi Rekha            | District Lead | +91-8220 088 905 | Tad.perambalur@wipro.com        |  |
| Thereiser              | Rajesh Kumar Bharathi | Zonal Lead    | +91-7904 273 346 | rajesh.kumarbharathi@wipro.com  |  |
| Thanjavur              | Santhi V              | District Lead | +91-8610 741 522 | santhi.v91@wipro.com            |  |
| Timuran                | Rajasekar             | Zonal Lead    | +91-8220 867 140 | rajasekar.vaithi1@wipro.com     |  |
| Tiruvarur              | Kirubakaran           | District Lead | +91-8248 121 714 | Kirubakaran.n13@wipro.com       |  |
| Trichy                 | Rajasekar             | Zonal Lead    | +91-8220 867 140 | rajasekar.vaithi1@wipro.com     |  |
| тиспу                  | Nithya                | District Lead | +91-8525 888 630 | nithya.p84@wipro.com            |  |
| Madurai Region         |                       |               |                  |                                 |  |
| District               | Wipro SPOC            | Designation   | Contact Number   | Email ID                        |  |
| Dindigul               | Senthil               | Zonal Lead    | +91-8682 810 990 | tad.dindigul1@wipro.com         |  |
| Dindigui               | Gowtham               | District Lead | +91-8883 144 639 | tad.dindigul1@wipro.com         |  |
| Madurai                | Senthil               | Zonal Lead    | +91-8682 810 990 | tad.madurai2@wipro.com          |  |
| Pudukottai             | Tamil                 | District Lead | +91-9159 316 143 | tad.pudukkottai@wipro.com       |  |
| Sivaganga              | Boominathan           | District Lead | +91-8675 954 112 | boominathan.veluchamy@wipro.com |  |
| Theni                  | Senthil               | Zonal Lead    | +91-8682 810 990 | tad.theni1@wipro.com            |  |

#### Central helpdesk for Password Reset/Technical support

| Contact Number  | Mail ID                |
|-----------------|------------------------|
| +9144 3068 6632 | tad baladask@wiara.com |
| +9144 3069 7640 | tad.neipdesk@wipro.com |